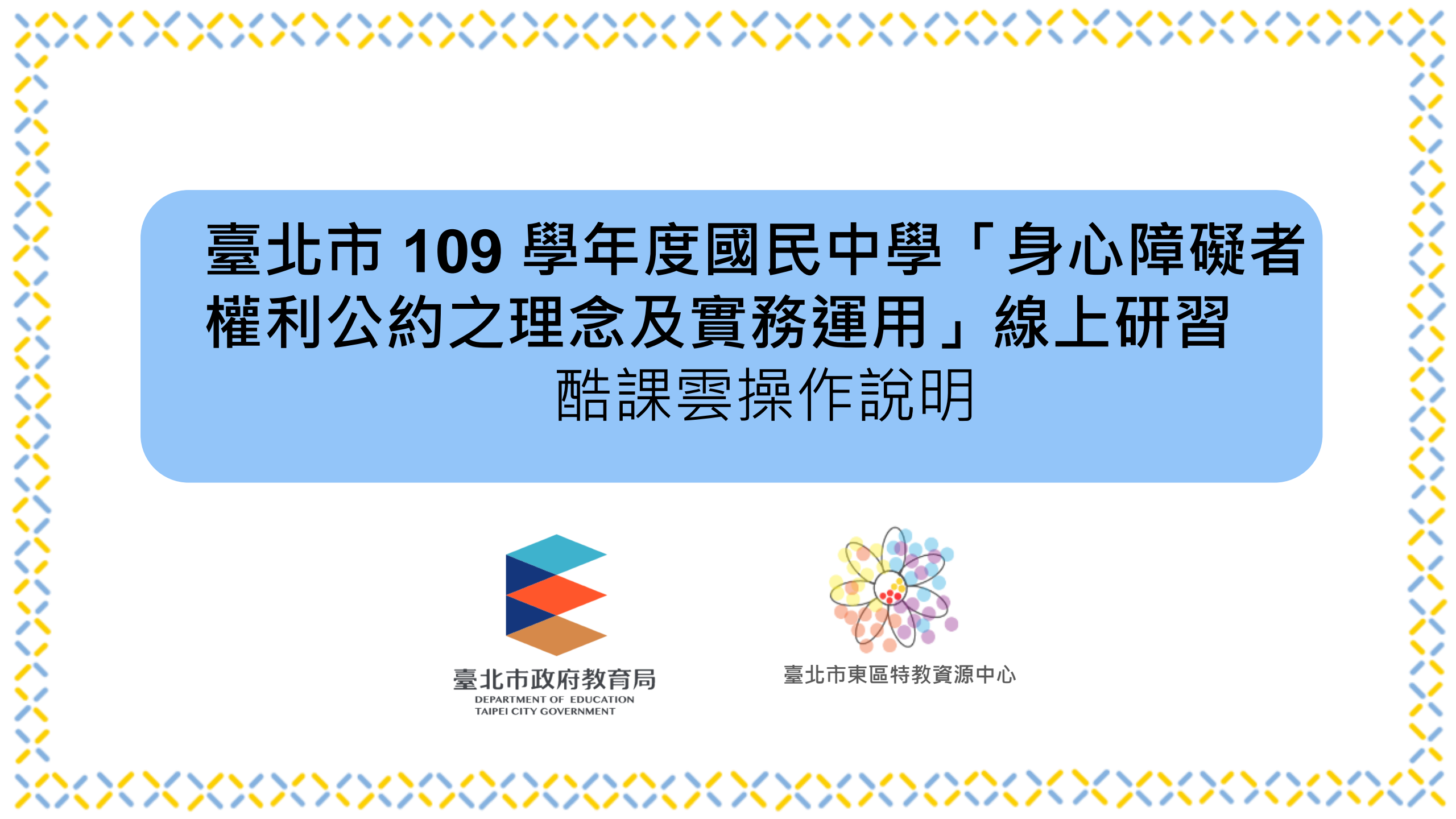

請至臺北市教師在職研習網報名及薦派完成。 再至酷課雲網站https://cooc.tp.edu.tw/,使用其中一種方式登入; 登入方式 1:使用臺北市政府單一身分驗證。 習前設定 登入方式 2:使用教育雲端帳號。 若不清楚帳號與密碼,請先與校內資訊組聯繫。 使用現有帳號登入 ▶ 臺北市政府教育局單一身分驗證服務 ♂ 教育雲端帳號 📀 新北市教育局單一認證入口 2 Facebook G Google UNE LINE Microsoft

研

### 

1

~/

X X

 $\checkmark$ 

2

## ● 進入【酷課ono學習管理平台】

| 臺北酷課<br>Taipei CooC-Clo | ■ 操作說明 ** 教育局<br>ud | 副粉專 🛛 🖤 酷課好友 👘 🌋   | 🕀 正體中文 🗸 & 🤝 🗸              |
|-------------------------|---------------------|--------------------|-----------------------------|
| 等級 :                    | 2                   |                    | 經驗值:50 / 100 (距離升級需要50點經驗值) |
| 酷課服務                    |                     |                    | 臺北市芳和實驗國民中學 教師 🗸            |
| Q、跨模組關鍵字查詢              |                     |                    |                             |
| 熱門關鍵字:小王子 108年國中會考 三國》  | 廣義 數學 高中數學          |                    |                             |
| 防疫不停學專區                 | 酷課網路學校              | 酷課OnO學習管理平<br>臺    | 學科影片(酷課學習)                  |
| <b>香課閱讀</b>             | 深耕閱讀推動資源<br>網       | 點亮素養的明燈—<br>經典名著閱讀 | 臺北教師e學苑                     |
| 教材分享平臺(資源   庫)          | 課堂工具                | 教學檔案櫃              | 臺北市高中職學生<br>學習歷程檔案系統        |

研習前設定

/\ /\ / \ / \ /

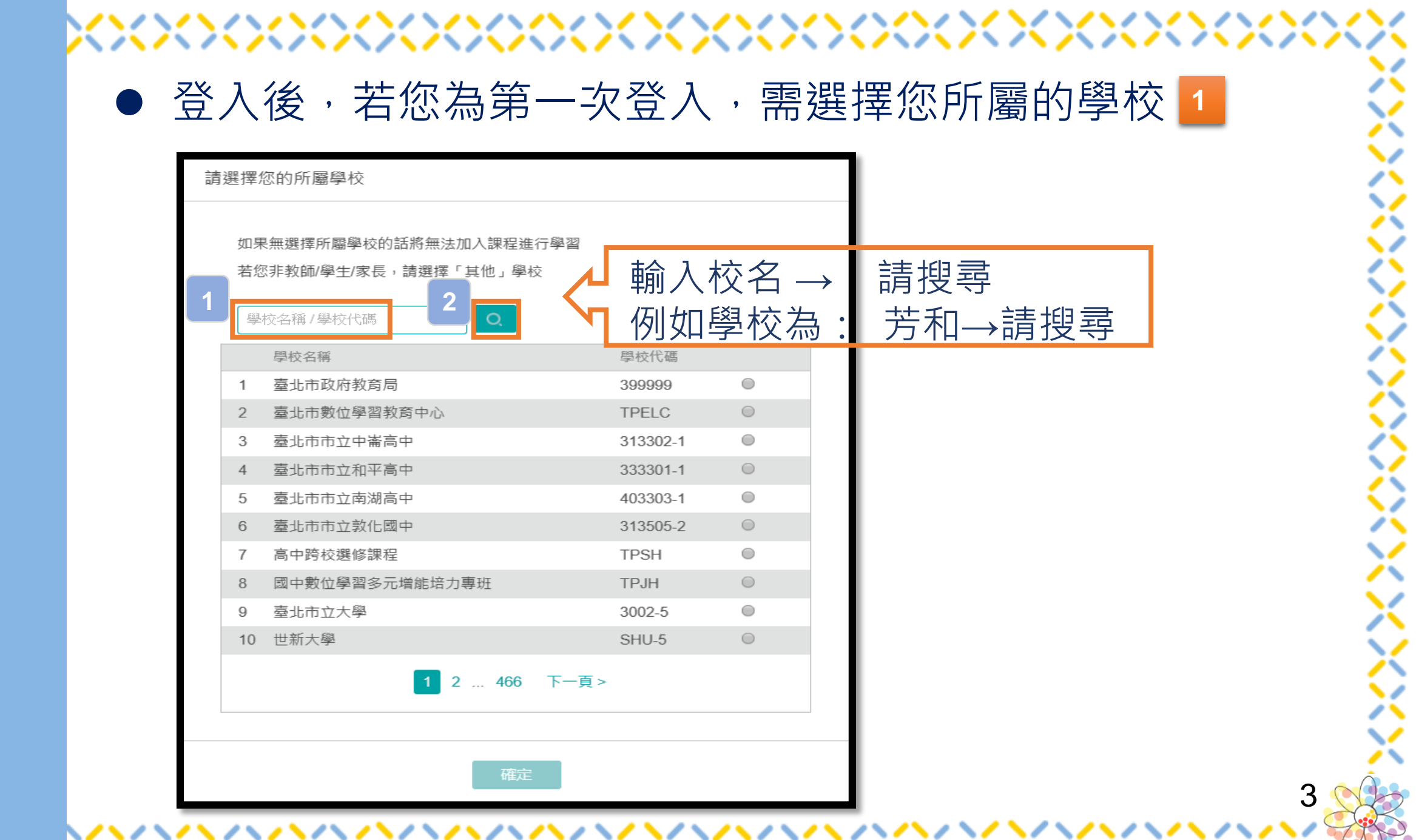

研習前設定

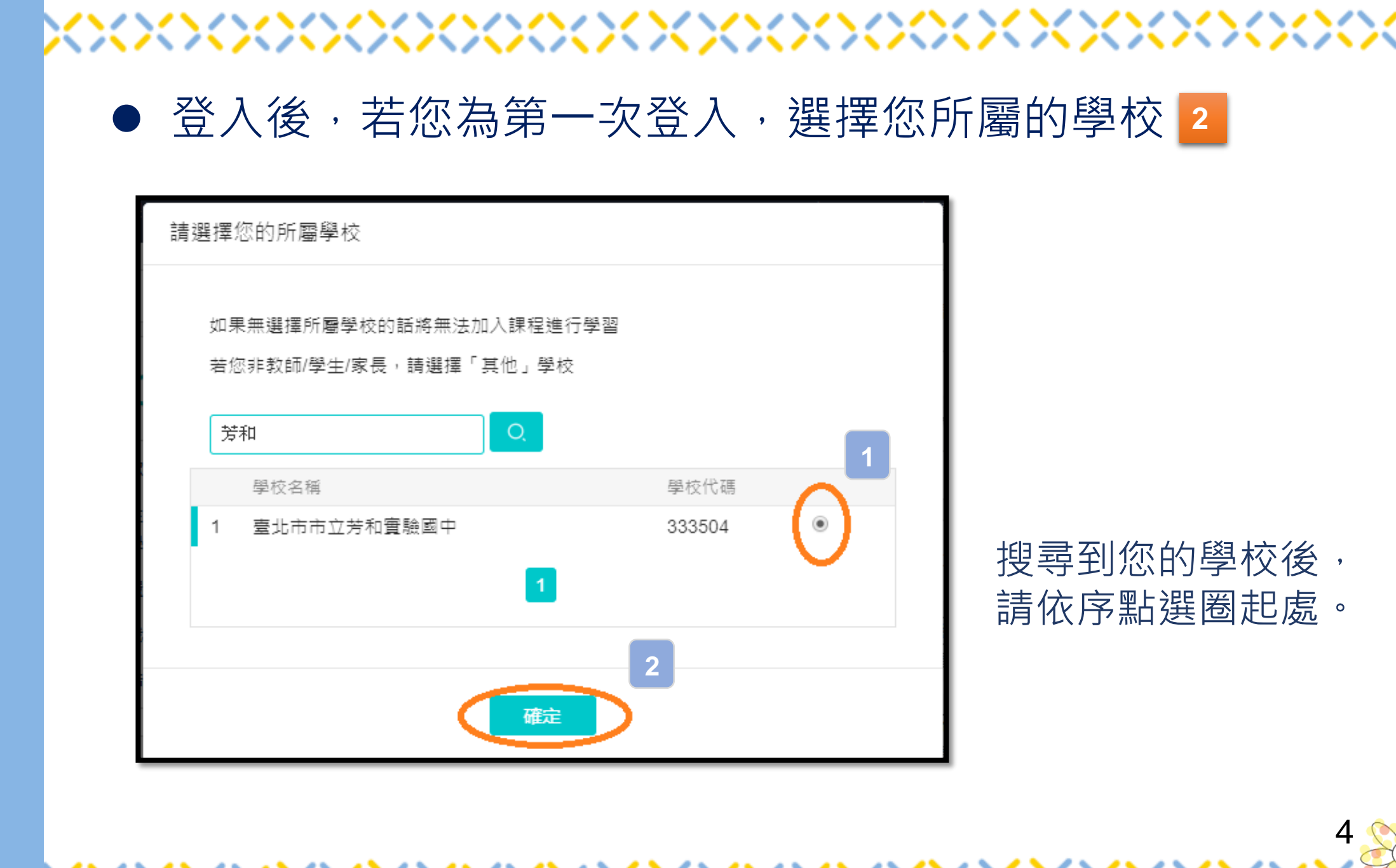

研習前設定

## 

 $\bigotimes$ 

 $\hat{\times}$ 

>/

8

8

Ö

 $\hat{\times}$ 

Х

XXX

5

~~~/

| 點 | 【酷課OnO學習管理平臺】 |
|---|---------------|
|   |               |

| 臺北酷課<br>Taipei CooC-Clo                   | 王             | 局紛專 🛛 🎺 酷課好友 👘 🈩 🗌                                                                                                    | 正體中文 ~                      |
|-------------------------------------------|---------------|----------------------------------------------------------------------------------------------------|-----------------------------|
| 等級                                        |               |                                                                                                    | 經驗值:50 / 100 (距離升級需要50點經驗值) |
| 酷課服務                                      |               |                                                                                                    | 臺北市芳和實驗國民中學 教師 🗸            |
| Q. 跨模組關鍵字查詢                               |               |                                                                                                    |                             |
| 熱門關鍵字:小王子 108年國中會考 三國                     | 演義 數學 高中數學    |                                                                                                    |                             |
| 防疫不停學專區                                   | 酸 酷課網路學校      | ■ ■ ■ ■  ■  ■  ■  ■  ■  ■  ■  ■  ■  ■  ■  ■  ■  ■  ■  ■  ■  ■  ■  ■  ■  ■  ■  ■  ■  ■  ■  ■  ■  ■  ■  ■  ■  ■  ■  ■  ■  ■  ■  ■  ■  ■  ■  ■  ■  ■  ■  ■  ■  ■  ■  ■  ■  ■  ■  ■  ■  ■  ■  ■  ■  ■  ■  ■  ■  ■  ■  ■  ■  ■  ■  ■  ■  ■  ■  ■  ■  ■  ■  ■  ■  ■  ■  ■  ■  ■  ■  ■  ■  ■  ■  ■  ■  ■  ■  ■  ■  ■  ■  ■  ■  ■  ■  ■  ■  ■  ■  ■  ■  ■  ■  ■  ■  ■  ■  ●  ■  ●  ■  ●  ■  ●  ■  ●  ■  ●  ■  ●  ●  ●  ●  ●  ●  ●  ●  ●  ●  ●  ●  ●  ●  ●  ●  ●  ●  ●  ●  ●  ●  ●  ●  ●  ●  ●  ●  ●  ●  ●  ●  ●  ●  ●  ●  ●  ●  ●  ●  ●  ●  ●  ●  ●  ●  ●  ●  ●  ●  ●  ●  ●  ●  ●  ●  ●  ●  ●  ●  ●  ●  ●  ●  ●  ●  ●  ●  ●  ●  ●  ●  ●  ●  ● <p< td=""><td>學科影片(酷課學習)</td></p<> | 學科影片(酷課學習)                  |
| 醉課閱讀                                      | 深耕閱讀推動資源<br>網 | 點亮素養的明燈 –<br>經典名著閱讀                                                                                                    | 臺北教師e學苑                     |
| <b>登</b> 教材分享平臺 <b>(</b> 資源<br>庫 <b>)</b> | 課堂工具          | 教學檔案櫃                                                                                                    | 臺北市高中職學生<br>學習歷程檔案系統        |

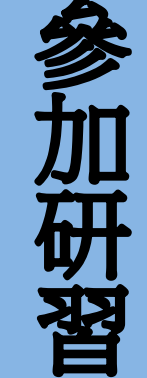

# 複製網址https://ono.tp.edu.tw/course/join/32IL5LWLUW64 貼上於網址欄位後,按Enter,即進入課程。

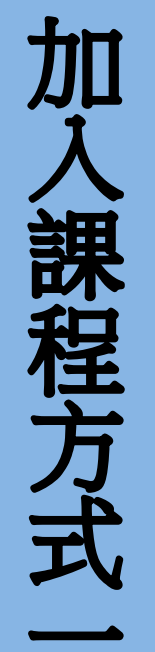

| https://ono.tp.edu.tw/course/join/32IL5LWLUW64 |                                                    |                     |                                                                                                    |                       |
|------------------------------------------------|----------------------------------------------------|---------------------|----------------------------------------------------------------------------------------------------|-----------------------|
|                                                | 臺北酷課雲<br>Talpet CooC-Cloud 酷課網路學校 發現課程 資源 APP 幫助✓  | 行事曆                 | 我的主頁 🗸 🗘 🔑                                                                                                    | ♀ 💙 😧 😧 😧             |
|                                                | ● 神石建立 ● 銅七〇神 ● 順氏犯守                               |                     |                                                                                                    |                       |
|                                                |                                                    |                     |                                                                                                    |                       |
| 24                                             | 共在 4 門課程中進行教學活動                                    |                     |                                                                                                    |                       |
| 紀莊員                                            | b 其中私有課程 4 門, 公開課程 0 門, 審核中 0 門, 已通過               | 0 門, 未通過 0 門 🔮      | ≦看課程 >                                                                                                    |                       |
| 教師                                             |                                                    |                     |                                                                                                    |                       |
| 我的教學                                           | 動態 最新內容                                            |                     | 会 最近造訪                                                                                                    |                       |
| @ 首頁                                           |                                                    |                     | ~                                                                                                    | 身心障礙者權利公              |
| 目 我的課                                          | 程 2021.01.09 13:20                                 |                     | E C                                                                                                    | 臺北市市立芳和廣驗             |
| 다 公告                                           | 新的班級成員 蔡宜靜 加入課程 認識自關症及協助策略                         |                     |                                                                                                    | 、  広園中的修復ざ専           |
| 我的資源                                           |                                                    |                     |                                                                                                    | 这圈中的修復式真<br>臺北市教師研習中心 |
| 1 檔案                                           | 線上測驗繳交<br>2021.01.05 15:32                         | <b>66.9%</b><br>繳交率 | CARE-CONDICTION COMPANY                                                                                                    |                       |
| [3] 互動教                                        | 材 課程 認識自關症及協助策略 的線上測驗 認識自關症和相關的教學                  | 輔導策略 已有             | 玩轉酷課雲<br>線上教學好簡量                                                                                                    | 玩轉酷課雲線上教<br>臺北市教師研習中心 |
| 図 個人題                                          | 庫                                                  |                     | an an and a state of the                                                                                                    |                       |
| C Rubrics                                      | S 線上測驗繳交                                           | 73.7%               |                                                                                                    | 聲音後製處理實務<br>臺北市教師研習中心 |
| 9 微課程                                          | 2021.01.05 15:30                                   | 繳交率                 | Part IIINS                                                                                                    |                       |
| ① 我的分                                          | 課程 認識情續行為厚機久協助策略 的線上測驗 認識情續行為厚機,<br>294 名學生繳交<br>享 | 反協助策略 出有            | and a state of the state of the | 增能系列-1.新進教            |
| Q                                              | 22%                                                |                     | Finishing Control Provide                                                                                                    |                       |
| 20 找的短                                         |                                                    |                     |                                                                                                    |                       |

X

#### 

∕

● 進入【我的課程】

| リロ       |
|----------|
| 入        |
| 課        |
| 程        |
| 子        |
| 4        |
| <b>T</b> |

| <b>□□□□</b> □■<br>Taipei CooC-Cloud | 酷課網路學校 發現課程 資源 APP 幫助❤                                            | 行 |  |
|-------------------------------------|-------------------------------------------------------------------|---|--|
|                                     | 動態 最新內容                                                           |   |  |
|                                     | 歡迎加入!<br>2020.02.25 12:58                                         |   |  |
| 學生                                  | 歡迎來到酷課網路學校!                                                       |   |  |
| 我的學習                                | 在這裡,教師可以進行線上授課,發佈教材和作業測驗,提升教學效率;<br>學生可以隨時獲取課程動態,學習課程內容並完成各種學習活動; |   |  |
| @ 首頁                                | 還有更多豐富的功能,期待你的發現和體驗。                                              |   |  |
| 目 我的課程                              | 我們誠摯的期望這個平臺帶給您更加優秀的教學互動體驗,讓教與學更簡單!                                |   |  |
| ひ 公告                                | 酷課網路學校                                                            |   |  |

/ \

imes

6

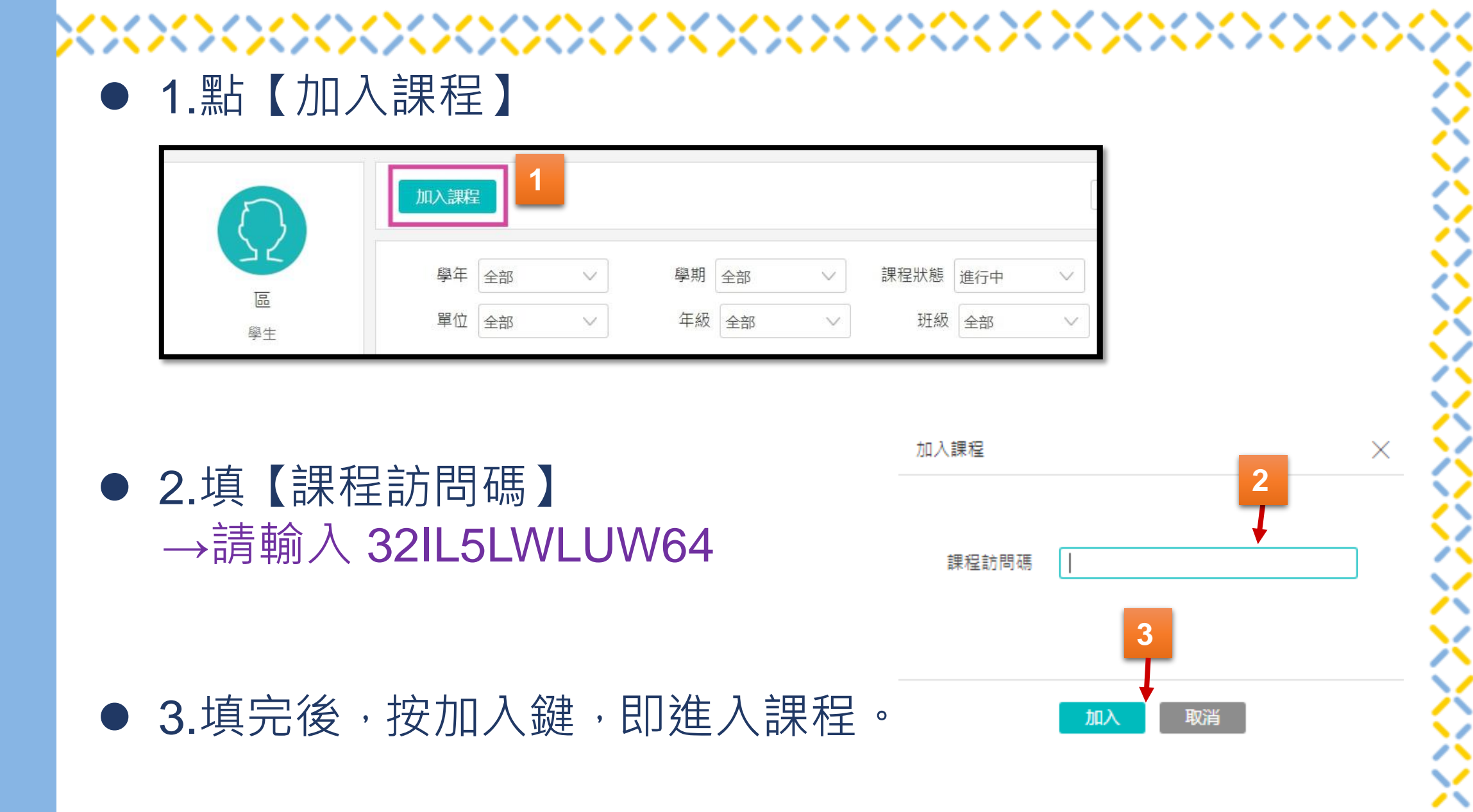

加入課程方式

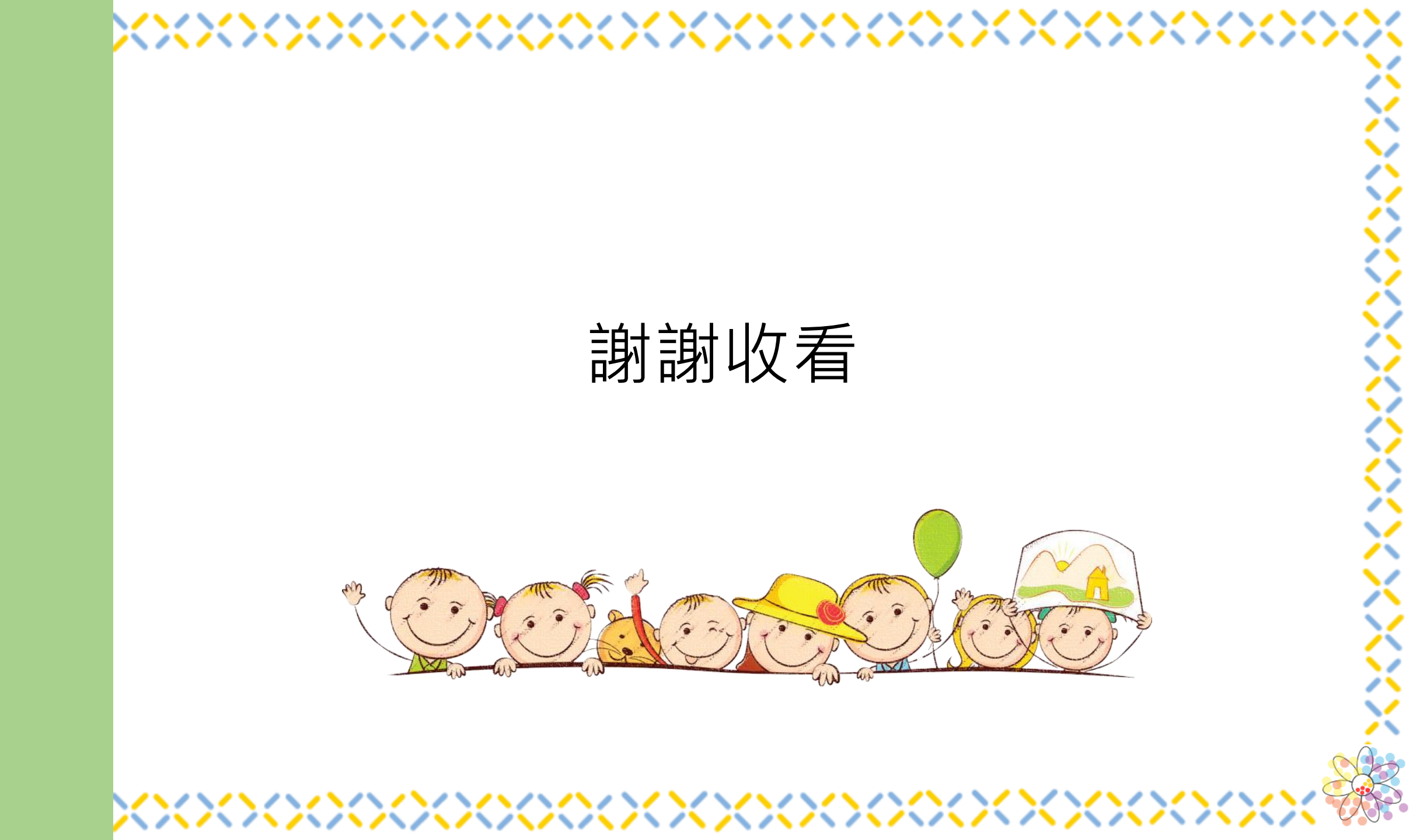